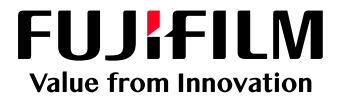

# How to Shut Down the Revoria Flow PC11

# Revoria Flow PC11 for Revoria Press PC1120

Version 1.0

FUJIFILM Business Innovation Corp.

#### Overview

This exercise will demonstrate two methods for shutting down the Revoria Flow PC11 application. These methods are useful for troubleshooting when resolving a problem. The procedures outlined below are not in order and should be completed as two individual tasks.

### Objective

By the end of this exercise users will be able to:

- Perform Shut Down procedure for Revoria Flow PC11
- Perform Shut Down procedure for the Windows Operating System

## Shut Down procedure for Revoria Flow PC11

1. On the right side of your PrintStation, select System Control.

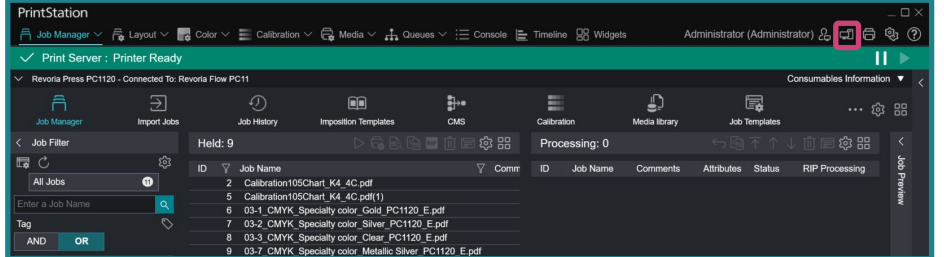

2. Go to PrintServer, then select Shut Down Server.

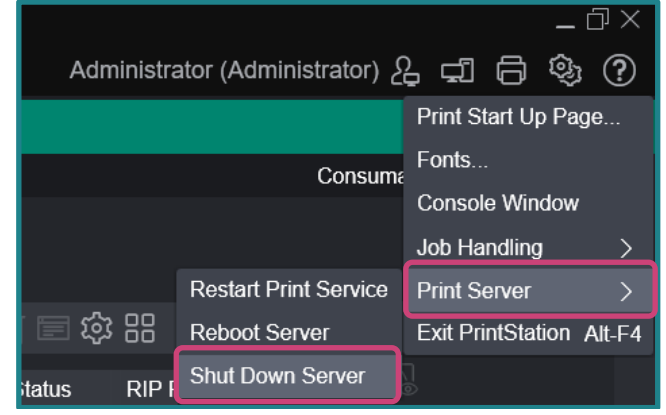

3. A warning screen will appear, to continue click OK.

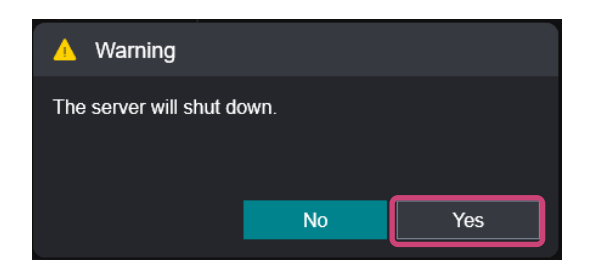

4. Revoria Flow PC11will now proceed to shut down.

Congratulations you have now completed this exercise.

#### Shut Down procedure for Windows Operating System

- 1. Open Revoria Flow PC11 through Remote Desktop or access directly to the physical machine.
- 2. Select the Windows Start button, hover the cursor over FUJIFILM Business Innovation folder, click to expand it.
- 3. Select ShutDown-Windows.

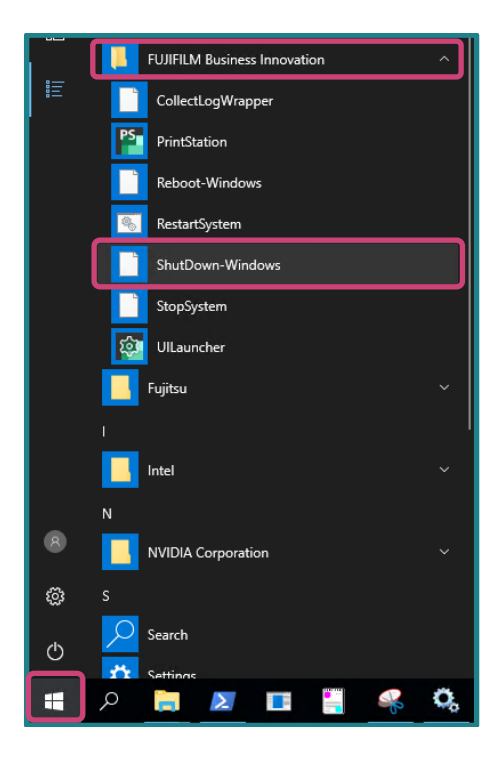

4. The Windows system of Revoria Flow PC11 will proceed to shut down.

Congratulations you have now completed this exercise.

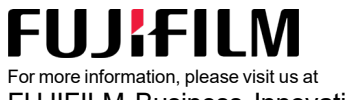

FUJIFILM Business Innovation Asia Pacific Pte. Ltd support-fb.fujifilm.com FUJIFILM and FUJIFILM logo are registered trademarks or trademarks of FUJIFILM Corporation